# **CUPS - informacje ogólne**

© 3bird Projects 2023, http://edukacja.3bird.pl

# Instalacja

Istnieją dwie metody instalacji:

- kompilacja CUPS bez flagi "USB" (czyli USE="-usb") oraz włączone wspomaganie dla drukarek USB w kernerze: Device Drivers / USB support / <M> USB Printer support (opcja USB\_PRINTER=M); jest to metoda polecana. Udev wykrywa wtedy drukarkę, ładuje moduł z jądra i tworzy plik urządzenia: /dev/usb/lp0;
- kompilacja CUPS z flagą "USB" + pakiet "libusb" + wyłączona opcja w kernerze: Device Drivers / USB support / <> USB Printer support (opcja USB\_PRINTER=); CUPS komunikuje się wtedy z drukarką za pomocą biblioteki "libusb" (u mnie ta metoda nie działa, nie wykrywa drukarek USB niezależnie od wersji pakietów i systemu).

Do samego serwera CUPS należy jeszcze doinstalować sterowniki drukarek, np. hplip, foomaticdb, foomatic-db-engine, ghostscript-gpl, gutenprint czy też epson-inkjet-printer-escpr.

# Ogólnie

Serwer CUPS jest po to, aby nie powielać konfiguracji na każdym kliencie. Automatyczne wyszukiwanie innych serwerów CUPS gwarantuje załadowanie informacji o innych drukarkach "w locie". Jeśli inne drukarki znajdują się w tej samej sieci, to nie potrzebna jest dodatkowa konfiguracja (rozgłoszenia w poszukiwaniu innych CUPSd są emitowane domyślnie co 30 sekund → opcja "**Browsing On**"). Inaczej należy ustawić opcję:

## BrowsePoll 192.168.0.2

#### BrowsePoll 192.168.0.3

Jeśli chcemy skierować te informacje do innego serwera, to:

## BrowseRelay 192.168.0.1 192.168.0.2

Aby dopuścić ruch z zewnątrz:

## Listen zakresIP

Sekcja *Classes* służy do tego, aby kilka takich samych drukarek scalić w jedno i wtedy w sieci drukuje pierwsza wolna. Jest to kolekcja drukarek pod jedną nazwą.

<u>Uwaga</u>: Jeśli posiadamy tylko drukarkę lokalną (np. podłączaną do naszego laptopa przez USB), to powinniśmy wyłączyć "przeglądarkę drukarek", czyli dać:

## **Browsing Off**

## Administracja CUPS

Należy uruchomić serwer CUPS i wpisać w przeglądarce http://localhost:631.

## Tryb tekstowy

Wyświetlenie dostępnych sterowników (/usr/share/cups/model): lpinfo -m

Dodanie drukarki: **Ipadmin -p HP520win -E -v parallel:/dev/lp0 -m hpdesk.ppd** (opcja -*E* uaktywnia drukowanie)

Ustawienie domyślnej drukarki (ustawia root): Ipadmin -d HP520win

Usuwanie drukarki: Ipadmin -x HP520win

Dodawanie użytkowników (pozwolenie na drukowanie): **Ipadmin -p HP520win -u allow:root,robert** (w przypadku użytkownika root, nie działa). Użytkownicy muszą znajdować się w grupie "lp".

Usuwanie użytkownikom dostępu do drukowania: **Ipadmin - p HP520win - u deny:root,robert** 

Nie należy stosować obu opcji jednocześnie (wybrać jedną metodę). Wynik komend zapisywany jest do /etc/cups/printers.conf.

## Opcje drukowania

Polecenie *Ipoption* nadpisują *Ipadmin*. Aby zlikwidować nadpisane opcje można po prostu usunąć plik */etc/cups/Ipoptions*. Wykaz opcji:

-o - początek sekcji zawierającej opcje
-# liczba - ilość kopii
prettyprint - drukowanie nagłówka strony
mirror - druk zwierciadlany
page-left=30 (marginesy są w punktach)
brightness=120 (jasność średnia wynosi 100)
job-page-limit=100 (ograniczenie do 100 stron dziennie)
job-quota-period=86400 (przerwy pomiędzy drukowaniem w sekundach)
job-k-limit=1024 (ograniczenie drukowania do 1024KB)
lpr -o mirror -o prettyprint -o page-left=30 -o brightness=120 plik.txt

Zapisywanie opcji: **Ipoption -p HP520win -o opcje** Usuwanie opcji: **Ipoptions -p HP520win -r opcje** Wyświetlanie opcji: **Ipoptions -p HP520win** Ustawienie domyślnej drukarki (ustawia user): **Ipoptions -d HP520win** Wydrukuj: **Ipr -P HP520win plik.txt** Kondycja drukarki: **Ipc status** Wykaz zadań: **Ipq** lub **Ipstat -p -d -o** Usunięcie zadań: **Iprm** numerZadania lub **Iprm -** (wszystkie zadania) Aktywacja kolejki: **cupsaccept** nazwaDrukarki Aktywacja drukarki: **cupsenable** nazwaDrukarki (root musi być dodany do *AllowUser* w pliku "printers.conf") lub **Ipadmin -p** nazwaDrukarki -**E** Czy moduł USB jest załadowany: **rmmod usbIp; modprobe usbIp** 

Test drukarki USB: echo -en "\rHello\r\f" > /dev/usb/lp0

# Pliki konfiguracyjne

## cupsd.conf

# Ustawienia serwera. <u>Ważne</u>: Te ustawienia nie wpływają na zdalną drukarkę sieciową, lecz na nasz serwer CUPS i na wszystkich, którzy właśnie przez tego CUPS-a będą chcieli drukować. Zdalna drukarka sieciowa sama jest zapewne serwerem CUPS i posiada swoje własne ustawienia. Stosowanie własnego serwera CUPS ma pełny sens wtedy, gdy mamy drukarkę lokalną podłączoną do komputera (np. przez USB), który ją udostępnia w sieci. Tylko w tym przypadku mamy pełną kontrolę nad nią (możemy np. ograniczać ilość wydruków i ich harmonogram).

## ServerName asus-i7.3bird

## ServerAdmin robertsurma@3bird.pl

## LogLevel warn

#### PageLogFormat

# Nasłuchiwanie na lokalnym gnieździe... w zasadzie chyba to samo, co localhost:

#### Listen /run/cups/cups.sock

*# Nasłuchuje żądań wysyłanych na port 631 pochodzących z lokalnej maszyny:* 

## Listen localhost:631

*# Nasłuchuje żądań wysyłanych na port 631 na każdej karcie sieciowej, ze wszystkich sieci:* 

## Listen \*.631

# Powyższa dyrektywa jest tożsama z poniższą:

# Listen asus-i7:631

# lub z poniższą (która wyklucza "Listen"):

# Port 631

Browsing Yes (udostępnianie drukarek w sieci lokalnej)

# Szczegółowe ustawienia udostępniania drukarek:

# BrowseOrder allow,deny

# BrowseAllow @LOCAL (można także użyć: 192.168.1.\*)

BrowseLocalProtocols dnssd (wykrywa drukarki w sieci)

*#* Autentykacja panelu administracyjnego: **Basic** (użyty jest login i hasło systemowe w wersji jawnej):

## DefaultAuthType **Basic**

## WebInterface Yes

*# Zastosowanie certyfikatów. Tworzone są za pomocą polecenia: openssl req -new -x509 - keyout /etc/cups/ssl/mojKlucz.key -out /etc/cups/ssl/mojCertyfikat.crt -days 3650 -nodes* 

DefaultEncryption Required (inne wartości: Never) ServerCertificate /etc/cups/ssl/mojCertyfikat.crt KeepAlive Yes MaxClients 10 MaxPrinterHistory 10 MaxCopies 40 MaxJobs 10 MaxJobsPerPrinter 10 MaxJobsPerUser 10

*# Dostęp do serwera:* 

<Location /> Order allow,deny Allow @LOCAL </Location>

*# Dostęp do strony administratora:* 

<Location **/admin**> Order allow,deny Allow @LOCAL </Location>

# Dostęp do konfiguracji:

<Location /admin/conf> # Poniższa wartość może być: Basic.

AuthType Default Require user @SYSTEM Order allow,deny Allow @LOCAL </Location>

## <Policy **default**>

JobPrivateAccess default JobPrivateValues default SubscriptionPrivateAccess default

## SubscriptionPrivateValues default

<Limit Create-Job Print-Job Print-URI Validate-Job>

Order deny,allow

</Limit>

*# Dostęp do poniższych usług dostępny będzie tylko dla właściciela i dla administratora:* 

<Limit Send-Document Send-URI Hold-Job Release-Job Restart-Job Purge-Jobs Set-Job-Attributes Create-Job-Subscription Renew-Subscription Cancel-Subscription Get-Notifications Reprocess-Job Cancel-Current-Job Suspend-Current-Job Resume-Job Cancel-My-Jobs Close-Job CUPS-Move-Job CUPS-Get-Document>

Require user @OWNER @SYSTEM Order deny,allow

</Limit>

# Dostęp do poniższych czynności administracyjnych, będzie dostępny tylko po podaniu hasła:

<Limit CUPS-Add-Modify-Printer CUPS-Delete-Printer CUPS-Add-Modify-Class CUPS-Delete-Class CUPS-Set-Default CUPS-Get-Devices>

AuthType Default

Require user @SYSTEM

Order deny,allow

</Limit>

<Limit Pause-Printer Resume-Printer Enable-Printer Disable-Printer Pause-Printer-After-Current-Job Hold-New-Jobs Release-Held-New-Jobs Deactivate-Printer Activate-Printer Restart-Printer Shutdown-Printer Startup-Printer Promote-Job Schedule-Job-After Cancel-Jobs CUPS-Accept-Jobs CUPS-Reject-Jobs>

AuthType Default

Require user @SYSTEM

Order deny,allow

</Limit>

<Limit Cancel-Job CUPS-Authenticate-Job>

Require user @OWNER @SYSTEM

Order deny,allow

</Limit>

<Limit All>

Order deny,allow

</Limit>

</Policy>

<Policy authenticated>

JobPrivateAccess default

JobPrivateValues default

SubscriptionPrivateAccess default

SubscriptionPrivateValues default

<Limit Create-Job Print-Job Print-URI Validate-Job>

AuthType Default

Order deny,allow

</Limit>

<Limit Send-Document Send-URI Hold-Job Release-Job Restart-Job Purge-Jobs Set-Job-Attributes Create-Job-Subscription Renew-Subscription Cancel-Subscription Get-Notifications Reprocess-Job Cancel-Current-Job Suspend-Current-Job Resume-Job Cancel-My-Jobs Close-Job CUPS-Move-Job CUPS-Get-Document>

AuthType Default Require user @OWNER @SYSTEM Order deny,allow </Limit>

<Limit CUPS-Add-Modify-Printer CUPS-Delete-Printer CUPS-Add-Modify-Class CUPS-Delete-Class CUPS-Set-Default>

AuthType Default Require user @SYSTEM Order deny, allow </Limit> <Limit Pause-Printer Resume-Printer Enable-Printer Disable-Printer Pause-Printer-After-Current-</p> Job Hold-New-Jobs Release-Held-New-Jobs Deactivate-Printer Activate-Printer Restart-Printer Shutdown-Printer Startup-Printer Promote-Job Schedule-Job-After Cancel-Jobs CUPS-Accept-Jobs CUPS-Reject-lobs> AuthType Default Require user @SYSTEM Order deny, allow </Limit> <Limit Cancel-Job CUPS-Authenticate-Job> AuthType Default Require user @OWNER @SYSTEM Order denv.allow </Limit> <Limit All> Order deny, allow </Limit>

</Policy>

#### cups-files.conf

SystemGroup Ipadmin AccessLog /var/log/cups/access\_log ErrorLog /var/log/cups/error\_log PageLog /var/log/cups/page\_log

## printers.conf

AuthInfoRequired username,password (użytkownik jest pytany o hasło przed wydrukiem) AuthInfoRequired none (użytkownik nie jest pytany o hasło przed wydrukiem)

#### client.conf

*# Ten komputer (jako klient) ma poszukiwać drukarek nasłuchując lokalne gniazdo:* 

#### ServerName /run/cups/cups.sock

- # Można również kazać mu poszukać drukarek (CUPS-ów) po ich IP:
- # ServerName 192.168.7.5
- # AllowAnyRoot Yes
- # AllowExpiredCerts No
- # Encryption Required
- # SSLOptions None
- # TrustOnFirstUse Yes
- # ValidateCerts Yes

## cups-browsed.conf

# Za pomocą jakiego protokołu będą wykrywane drukarki w sieci? Do wyboru: DNSSD / CUPS / LDAP / none:

- # BrowseRemoteProtocols DNSSD,CUPS
- # Za pomocą jakiego protokołu pozwalamy wykrywać nasze lokalne drukarki?
- # BrowseLocalProtocols none
- # Akceptujemy drukarki z następujących sieci / hostów:
- # BrowseOrder Allow,Deny
- # BrowseAllow All
- # BrowseAllow @LOCAL (można także użyć: 192.168.1.\*)
- # BrowseAllow asus-i7.3bird
- # BrowseAllow 192.168.7.12
- # BrowseAllow 192.168.7.0/24
- *# Odpytywanie konkretnych serwerów CUPS:*
- # BrowsePoll asus-i7.3bird
- # BrowsePoll 192.168.7.5:631

## CreatelPPPrinterQueues Yes

# CreateIPPPrinterQueues LocalOnly

## CreatelPPPrinterQueues Everywhere

- # CreateIPPPrinterQueues AppleRaster
- # CreateIPPPrinterQueues Everywhere AppleRaster

## CreateIPPPrinterQueues Driverless

# CreatelPPPrinterQueues All

# Kilka pojęć

Aby dowiedzieć się, jaki protokół (*backend*) obsługuje drukarka (na jakim porcie będzie działać), należy:

## # nmap *IP\_drukarki*

80/tcp - port służący do administracji drukarką przez panel http://192.168.0.10.

**139** - drukowanie przez Sambę.

**443**/*tcp* - protokół (*backend*) *ipps* oraz *https*, np. *ipps://192.168.7.5:443/ipp/print*. Na drukarce musi być zainstalowany certyfikat (może być samopodpisany) i prywatny klucz (SSL). Zazwyczaj drukarka posiada funkcję tworzenia takich certyfikatów w samym panelu konfiguracyjnym. Musi on być także zainstalowany w systemie operacyjnym (w Windows za pomocą przeglądarki internetowej). W niektórych drukarkach znajduje się już fabrycznie stworzony certyfikat samopodpisany - należy go jednak wymienić, gdy data ważności wygasła.

**515**/tcp – kolejkowany (*spool*) protokół (*backend*) *printer* stworzony dla Berkley UNIX, przybiera postać *lpd://192.168.7.5:515* (*Line Printer Daemon*, zwany także *LPR*); służy także do podłączenia drukarki przez kabel USB. Nie zawiera żadnych zabezpieczeń i narażony jest na ataki. Przed wysyłką druku, zapisuje jego kopię na dysku.

**631**/tcp – protokół UDP *ipp://192.168.0.10.* Należy przy tym zwrócić uwagę, że protokoły "*ipps*", "*http*", "*https*" - są jedynie linkiem do protokołu "*ipp*" (i również mogą używać portu 631). Można to sprawdzić w następującej lokalizacji: /usr/lib/cups/backend. Protokół posiada kilka wersji: 1.0, 1.1, 2.0 (*Everywhere*), 2.1, 2.2. Można je włączyć poprzez parametry w ścieżce: *ipp://192.168.7.5/ipp/print?version=1.1.* Jako jedyny zapewnia *autentykację* użytkowników, kontrolę dostępu i kontrolę wydruków.

**9100**/tcp – najszybszy, tzw. "raw port" (socket, AppSocket), protokół jetdirect (połączenie za pomocą socket://192.168.0.10:9100); wszystko, co na ten port zostanie przesłane, drukarka wydrukuje (np. skanowanie portu przez nmap); prawdopodobnie protokół oparty jest o IPv6; przykład ataku na drukarkę:

# cat /dev/sda | netcat -q 0 192.168.7.10 9100 (zadanie do wydruku ma rozmiar dysku sda)

Aby dowiedzieć się, jaki MAC ma drukarka: c:\> **arp -a -v** (jest to **A4-EE-57-DD-3B-B7**; polecenie działa w *Windows*) Aby dowiedzieć się, jakie drukarki działają w sieci lokalnej: # nmap -A -p 21, 23, 80, 280, 515, 631 192.168.7.\*

Aby dowiedzieć się, czy port 631 (*ipp*) jest otwarty: # **nmap -sT -p 631 -PT 192.168.7.5** 

Aby dowiedzieć się, czy CUPS nasłuchuje na porcie 631: # netstat -tupin | grep 631

Inne pojęcia:

**Standard 802.3** – połączenie przewodowe *eth*.

**PJL** (*Printer Job Language*) - rozszerzenie komend PCL (*Printer Command Language*), z którego korzysta między innymi hakerski program *Hijetter*. Umożliwia pełną administrację drukarką za pomocą wysyłanych komend w trybie tekstowym (możliwości są o wiele większe niż w trybie graficznym)<sup>1</sup>.

**Zeroconf** - mechanizm, który automatycznie nadaje maszynom w sieci adres IP i nazwę (*hostname*) bez pomocy DHCP oraz DNS. Wersją opensource jest *Avahi*. Mechanizm pozwala w trybie plug&play wykryć urządzenia w sieci i automatycznie je zainstalować. W niektórych drukarkach, aktywacja "*zeroconf*" włącza automatycznie protokół "*bonjour*".

**Bonjour** – protokół wykrywania, rodzaj zastępnika Zeroconf, mDNS, DNS-SD, DHCP w LAN, łączenie nazw komputerów z IP (port UDP 5353). Mechanizm opracowany przez Apple i stosowany na jej urządzeniach (macOS, iOS).

**SLP** (*Service Location Protocol*) – protokół wykrywania, ułatwia wzajemne wykrywanie się komputerów, drukarek i innych urządzeń w LAN.

**WS Discovery** (*Microsoft Web Services Dynamic Discovery*) – protokół wykrywania urządzeń w LAN, port TCP/UDP 3702.

**LLMNR** (*Link-Local Multicast Name Resolution*) - wiąże nazwy hostów z adresami IP, gdy serwer DNS nie jest dostępny; nasłuchuje na porcie 5355.

**BOOTP** - mechanizm uzyskiwania adresu IP poprzez rozgłoszenie zapytania (UDP, port 68) przy starcie komputera z serwera BOOTP (pakiety UDP, port 67). Był poprzednikiem DHCP.

**AUTOIP** - to samo, co APIPA.

**SNMP** - protokół zabezpieczeń ułatwiający wykrywanie drukarek w sieci LAN poprzez rozgłoszenie zapytań (na które drukarki odpowiadają) i ich administrację (narzędziem realizującym to zadanie może być np. program *HP Web JetAdmin*). Możliwe jest ustawienie hasła dla tego protokołu (do 32 znaków). Konfiguracja protokołu (*backend*) możliwa jest w pliku */etc/cups/snmp.conf*, np.:

Address @LOCAL

Community 3bird

# **IPP Everywhere**

**IPP Everywhere** - technologia pozwalająca drukować bez instalacji sterowników (podobnie jak *AirPrint* oraz *Wi-Fi Direct*). Komputer powinien posiadać klienta *IPP Everywhere*, który będzie wspierać *DNS-SD* oraz *WS-Discovery*. Tym klientem jest *cups-browsed* wraz z *avahi-daemon*. Po prawidłowej konfiguracji pliku */etc/cups/cups-browsed.conf*, usługa *cups-browsed* utworzy pliki \*.ppd:

#### # nano /etc/cups/cups-browsed.conf

<u>Info</u>: Muszą być odkomentowane następujące opcje: CreatelPPPrinterQueues Yes CreatelPPPrinterQueues Everywhere

<sup>1</sup> Na przykład podmiana na wyświetlaczu drukarki napisu "Ready" na "Zostałeś zhakowany!":

<sup>#</sup> telnet 192.168.0.10 9100

<sup># @</sup>PJL RDYMSG DISPLAY="Zostałeś zhakowany!"

<sup># ^]</sup>quit

### CreatelPPPrinterQueues Driverless

Uruchamiamy serwisy:

- # service cups-browsed start
- # service cups-browsed status
- # service avahi-daemon start
- # service avahi-daemon status

<u>Uwaga</u>: Sterowniki powinny zostać wygenerowane po kilku minutach do folderu /etc/cups/ppd.

Można także zainstalować serwer *IPP Everywhere* (pakiet o nazwie "*cups-ipp-utils*", niedostępny w Gentoo). W tym przypadku trzeba będzie wyłączyć CUPS i wydać polecenie:

### # ippserver -vvv -p 631 -m everywhere test

Następnie testujemy na kliencie wykrywanie IPP Everywhere.

# Moje drukarki

## Epson XP-205

Urządzenie najpierw łączymy bezprzewodowo z rooterem za pomocą metody QSS/WPS (przycisk na routerze oraz przycisk Wi-Fi na urządzeniu przez 3 sekundy; niestety, nie działa to w paśmie 5GHz, jedynie w 2,4GHz).

Urządzenie ustawione jest na automatyczne pobieranie adresu IP. Jeśli na routerze nie jest uruchomiony serwer DHCP, wtedy drukarka wygeneruje sobie zastępczy numer APIPA, tj. 169.254.150.215 (nie można się z nim połączyć). Dlatego niezbędne jest uruchomienie na routerze serwera DHCP i stałe powiązanie MAC drukarki z przydzielonym jej na stałe numerem IP (*DHCP / Address Reservation* oraz *IP & MAC Binding*). W tym konkretnym przypadku nadałem drukarce numer **192.168.0.9** (jej nazwa rozgłoszeniowa w Samba brzmi: EPSONDD3BB7). Teraz można połączyć się z jej konfiguracyjną stroną www: http://192.168.0.9/PRESENTATION/. Należy ustawić jej port na 9100, gdyż port IPP jakoś nie działa (*AirPrint Setup / Top Priority Protocol*).

Następnie dodajemy drukarkę w panelu CUPS (sterowniki są w niej obecne od 2015 roku  $\rightarrow$  pakiet *epson-inkjet-printer-escpr*). Ścieżka dostępu do drukarki to: *socket://192.168.0.9:9100* lub *lpd://192.168.0.9:515/PASSTHRU.* 

Jeśli sterowników by nie było, należy ściągnąć je ze strony Epsona (sterowniki w formacie \*.rpm i \*.deb i to tylko do systemów zbudowanych w oparciu o standard LSB → nazwy i umiejscowienie katalogów). Więc ich zainstalowanie będzie skutkować błędami. Nawet jeśli zamienimy pakiety za pomocą:

## # rpm2targz nazwaPakietu

## # tar xvf pakiet -C /

a następnie skompilujemy - wystąpią błędy związane z brakiem standardu LSB.

Dlatego należy wykonać kompilację filtra drukarki według następującej procedury:

Ściągamy pakiet epson-inkjet-printer-201202w-1.0.0-1lsb3.2.x86\_64.tar.gz lub tworzymy go z pakietu \*.rpm

Po rozpakowaniu mamy dwa foldery:

epson-inkjet-printer-201202w-1.0.0

epson-inkjet-printer-filter-1.0.0

Pierwszy z nich (jest już w wersji skompilowanej) instalujemy za pomocą polecenia rpm lub tar... a po wszystkim dla pewności kopiujemy jeszcze "ręcznie" do katalogu */opt/epson-inkjet-printer-201202w* i sprawdzamy, czy struktura folderów na pewno się zgadza.

Drugi (filter) wymaga już kompilacji i dodatkowych zabiegów:

## # libtoolize --force --copy

# aclocal (należy także wykonać sugestie programu, jakie się pojawią po wykonaniu)

# autoconf (jeśli pojawi się komunikat o braku jakiejś wersji pakietu, należy zrobić linki)

## # automake

## # chmod +x configure

## # ./configure --prefix=/opt/epson-inkjet-printer-201202w

## # make

## # make install

Przy czym filter zostanie zainstalowany w złym miejscu. Należy go "ręcznie" skopiować do odpowiedniego katalogu:

## # cp /opt/epson-inkjet-printer-201202w/lib/cups/filter/epson\_inkjet\_printer\_filter /opt/epson-inkjet-printer-201202w/cups/lib/filter

## # chown root:root -R /opt/epson-inkjet-printer-201202w

## # /etc/init.d/cupsd restart

Po tych zabiegach dodajemy drukarkę w CUPS. Sterownik powinien pojawić się na samym dole listy (można także dodać plik /opt/epson-inkjet-printer-201202w/ppds/EPSON\_XP\_205\_207.ppd)

Możliwe jest także przesyłanie do drukarki plików (PDF, DOC, JPG) za pomocą poczty e-mail (usługa *Epson Connect Email Print*). Należy wcześniej zarejestrować się w tej usłudze, tj. w *Windows* uruchomić *InstallNavi.exe* i za jego pomocą zainstalować program *"Mobile Print Services Setup"*. Po rejestracji należy wejść na swoje konto za stronie *epsonconnect.com* i je skonfigurować. Pliki wysyła się na adres: *mojaNazwa@print.epsonconnect.com*.

**Skaner** - aby uruchomić skaner należy zainstalować pakiet *xsane* (lub także program Epsona *iscan*). W moim przypadku nie działa program *iscan*, działa za to *xsane* i to bezprzewodowo (skaner nie jest połączony do komputera za pomocą USB, lecz bezprzewodowo przez router). Aby użytkownik mógł korzystać ze skanera należy go dodać do grupy "*scanner*". Skaner powinien być wykrywany za pomocą polecenia:

# sane-find-scanner -v (działa tylko, gdy podłączony przez USB lub SCSI)

Jeśli chcemy udostępnić skaner w sieci dla innych, uruchamiamy serwis "sieciowy skaner":

# /etc/init.d/saned start (możemy go dodać do rc-update)

Pamiętajmy także o zainstalowaniu pakietów:

## # emerge -vp sane-backends sane-frontends

Jeśli działa drukarka, ale *xsane* nie wykrywa skanera, należy sprawdzić, czy nie blokuje go firewall. Generalnie, xsane po uruchomieniu otwiera połączenie z portem 3289 skanera, oraz losowo wybranym portem na kliencie (należy zaakceptować więc wszystkie połączenia przychodzące z portu 3289). Należy upewnić się, że w konfiguracji kernela (w dziale filtrowania pakietów) włączony jest moduł odpowiedzialny za filtrowanie adresów MAC.

## HP M254dw

<u>Adres panelu administratora</u>: https://192.168.7.5 (<u>Uwaga</u>: Panel administratora zawiesza się po skanowaniu jej portów za pomocą nmap)

<u>Hasło administratora (urządzenia)</u>: *Prywatne2* (*Uwaga*: hasło nie może przekraczać 16 znaków, w przeciwnym przypadku nie będzie działać powodując blokadę strony administracyjnej!)

Rodzaj połączenia: ipps://192.168.7.5:631/ipps/ (Uwaga: Do poprawnego działania, wystarczą tylko następujące protokoły: IPv4, IPPS [lub IPP], zgodność FQDN, DHCP, AUTOIP. Nie należy włączać uwierzytelniania IPP ani Syslog, dostęp można regulować za pomocą ACL, czyli Listy Kontroli Dostępu. W przypadku "Uwierzytelnienia IPP" (przed wydrukiem zawsze pojawi się zapytanie hasło), zaleca sie, aby jako rodzaj połaczenia 0 podać: ipps://nazwaUżytkownika:Hasło@192.168.7.5:631/ipps/), choć w mojej domowej drukarce to nie działało (ta sama drukarka w pracy podłączona przez ETH akceptuje połączenie IPPS).

<u>Driver</u>: ColorLaserJet M253-M254 - IPP Everywhere (<u>Uwaga</u>: Technologia "IPP Everywhere" polega na dynamicznym tworzeniu sterowników \*.ppd w locie. Plik taki tworzy serwis "cups-browsed" [należy go uruchomić], składnik pakietu "cups-filters". Będzie także działać sterownik "HP Color LaserJet Pro M252 Postscript"; natomiast odnotowano problemy w przypadku sterownika "HP ColorLaserJet M253-M254 Postscript" na systemie openSuSE. Dokumentacja CUPS stwierdza, że statyczne sterowniki to przeżytek i zostaną wkrótce wycofane na rzecz dynamicznych "Everywhere"). <u>Resetowanie hasła</u>: Podczas startu drukarki należy przytrzymać palec na prawym dolnym rogu ekranu wyświetlacza drukarki, aż do pojawienia się napisu "*Permanent Storage Init*". RAM: 256MB.

Pierwszeństwo konfiguracji:

- a) DHCP pobiera z serwera DHCP;
- b) Ręczny stosuje wartości wpisane ręcznie;
- c) DHCPv6;
- d) TFTP;
- e) Standardowy czyli domyślne wartości drukarki, fabryczne;

<u>Uwaga</u>: Narzędzie "*ippfind*" zostaje aktywowane dopiero przy włączonym protokole "*zeroconf*" (kompilacja "*cups*" z flagą "*zeroconf*").

#### HP LaserJet 1080 / 1018

Sprawdzamy, jak podpięta jest nasza drukarka USB:

#### # lpinfo -l -v

Ścieżka dostępu do tej drukarki to:

#### usb:/dev/usb/lp0

Jeśli nie ma takiego urządzenia po wpięciu drukarki, sprawdzić czy istnieje moduł usblp:

#### # modinfo usblp

Jedynie instalacja sterowników *foo2zjs.tar.gz* może obsłużyć tę "windowsową" drukarkę. Należy jednak pamiętać, że po instalacji sterowników, trzeba ją za każdym razem (każdym podłączeniem do portu USB) aktywować za pomocą polecenia:

#### # cat /usr/share/foo2zjs/firmware/sihp1018.dl > /dev/usb/lp0

Tę zasadę można wdrożyć do reguł (rules) udev (/etc/udev/rules.d/\*), np.:

**SUBSYSTEM**=="usb",**ACTION**=="add",**ATTR**{idVendor}=="03f0",**ATTR**{idProduct}=="4117", **RUN**="/home/adi/.skrypty/hp\_1018\_firmware"

**SUBSYSTEM**=="usb",**ACTION**=="remove",**ENV**{MODALIAS}=="usb:v03F0p4117d0100dc00dsc 00dp00ic07isc01ip02in00",**RUN**+="/home/adi/.skrypty/hp\_1018\_rm\_locker"

<u>Uwaga</u>: O ile akcja "*add*" akceptowała atrybuty "*idVendor*" (polecenie *lsusb* -v) o tyle akcja "*remove*" bazuje raczej na nazwie urządzenia, w tym wypadku aliasie nazwy (polecenie "*udevadm monitor --property*"), czyli MODALIAS (lub nazwie samej: ID\_MODEL).

## Zdalne drukowanie z Windows do Linux (na port IPP)

a) włącz protokół IPP: Panel sterowania / Programy i funkcje / Włącz lub wyłącz funkcje Systemu Windows / Usługi drukowania i zarządzania dokumentami / Klient drukowania internetowego; (Internet Printing Client, czyli protokół IPP)

b) START / Ustawienia / Urządzenia / Drukarki i skanery / Dodaj drukarkę lub skaner / Drukarki, której szukam, nie ma na liście / Wybierz drukarkę udostępnioną według nazwy: http://192.168.7.5:631/printers/hp-m254dw

Ogólny schemat adresu:

http://<ip>:631/printers/<printername>, np.: http://10.12.22.47:631/printers/HP1018

<u>Uwaga</u>: W przypadku zamiaru zmiany nazwy drukarki w systemie Windows, mogą wystąpić problemy (w niektórych przypadkach, nie można zmienić nazwy drukarki w tradycyjny sposób). W takim przypadku należy:

1. Usługi / Bufor wydruku: wyłącz.

2. W edytorze rejestru: regedit --> HKEY\_LOCAL\_MACHINE\SYSTEM\CurrentControlSet\Control\ Print\Printers\nazwaDrukarki (zmieniamy ją na nową)

3. *HKEY\_LOCAL\_MACHINE\SYSTEM\CurrentControlSet\Control\Print\Printers*\nowaNazwaDrukarki\ *Name -->* nowaNazwaDrukarki

4. Ponownie uruchom system.

## Zdalne drukowanie z Linux do Windows

- 1. W systemie *Windows* należy uaktywnić udostępnianie plików i drukarek, a następnie we właściwościach drukarki udostępnić drukarkę pod nazwą np. *HP1018*.
- 2. W systemie Windows należy zainstalować i uruchomić usługę drukowania dla systemów UNIX:
- Panel sterowania / Dodawanie i usuwanie programów / Dodaj/Usuń składniki systemu Windows / Inne usługi plików i drukowania w sieci / Usługi drukowania dla systemu Unix
- Panel sterowania / Narzędzia administracyjne / Usługi / Serwer wydruku TCP/IP (Automatycznie)
- 3. W Windows należy udostępnić port 515 (printer): Panel sterowania / Zapora systemu Windows / Wyjątki / Dodaj port (TCP).
- 4. W systemie Linux, w CUPS, dodać drukarkę: Ipd://192.168.1.3:515/HP1018

## Błędy

## "Drukarka jest zajęta; ponowię próbę za 5 sekund…"

Wtyczka USB została włączona do niewłaściwego portu USB (w komputerze *server.3bird* ma to znaczenie). <u>Rozwiązanie</u>: włącz wtyczkę USB drukarki do pierwszego portu USB i zresetuj komputer. Sprawdź czy istnieje urządzenie /*dev/usb/lp0* 

## "Nie udało się załadować modułu Wi-Fi"

W drukarce OKI należy programowo usunąć moduł Wi-Fi (gdy fizycznie jest już wyjęty). Na panelu drukarki: Device Settings / Admin Setup / User Install / Wireless Module: Disable

## "ERROR: Receiving data timeout"

Występuje, gdy przesyłanie wydruku do drukarki przez sieć, trwa zbyt długo. W drukarce OKI MC573dn należy zdalnie: Administrator login / Admin Setup / Print Setup / Print Menu / Printer Adjust / Timeout Injob: 150 seconds (domyślnie jest 40s, należy tę wartość zwiększyć).

## "Unable to add printer: Forbidden"

Przy próbie dodania drukarki przez przeglądarkę internetową pojawia się błąd. <u>Przyczyna</u>: *root* nie należy do grupy "*lpadmin*" (zdefiniowane w pliku /*etc/cups/cups-files.conf*). Rozwiązanie:

# usermod -a -G Ipadmin root

Ostatnia aktualizacja: 24 lutego 2023.